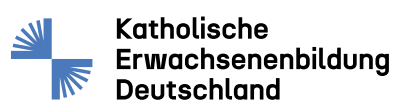

# Anleitung zur Registrierung für die KEB-App:

Sollten Sie Interesse haben, etwas mehr von der Katholischen Erwachsenenbildung mitzubekommen, sind Sie herzlich eingeladen, sich unsere KEB-App zu installieren oder über den Webbrowser zu nutzen:

## 1. Download der App

Sie können die App auf dem Smartphone oder im Web nutzen:

Apple: https://apps.apple.com/de/app/keb-deutschland/id6446684086

Android: https://play.google.com/store/apps/details?id=app.connact.keb

Web: https://keb.connact.app/

# 2. Klicken Sie auf "Registrieren als Mitglied"

### 3. Registrierung:

Füllen Sie alle Daten aus und klicken Sie auf "Registrieren". Achtung: Geben Sie Ihre berufliche, <u>nicht</u> Ihre private Emailadresse ein.

### 4. Freischaltung:

Sie werden zeitnah freigeschaltet und per Mail darüber informiert. Dann können Sie sich einloggen.

### 5. Weitere Angaben:

Im Menüpunkt "Profil" können Sie Angaben zu Ihrer Person ergänzen bzw. ändern.